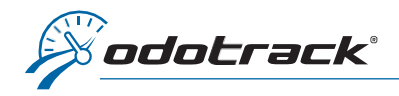

If you have forgotten your password, here is the procedure to follow.

From the website www.odotrack.com, click on Log In at the top of the page.

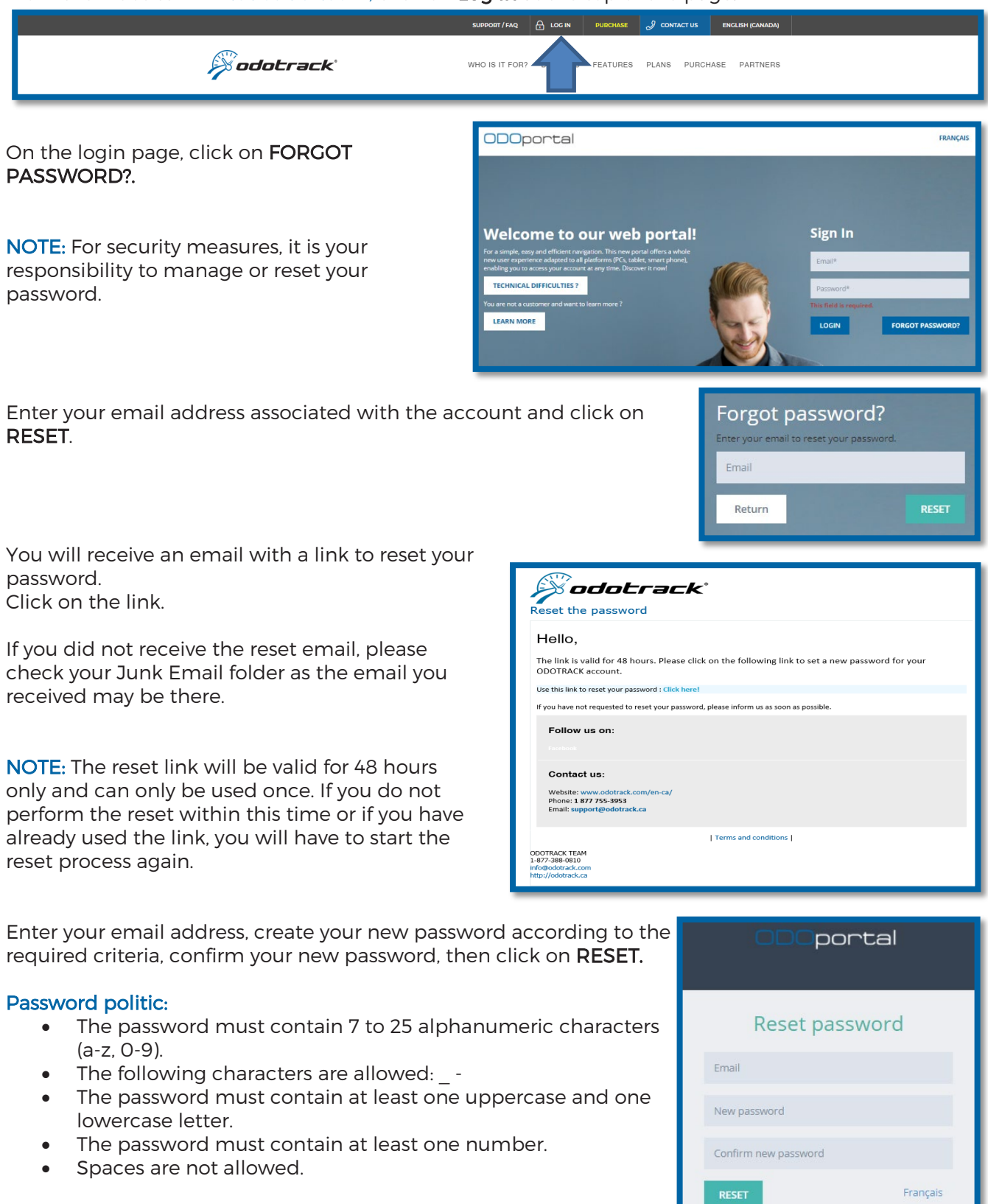